Android 手機及平板: 安裝 ZOOM 及 ZOOM 基本使用方法(加入會議)

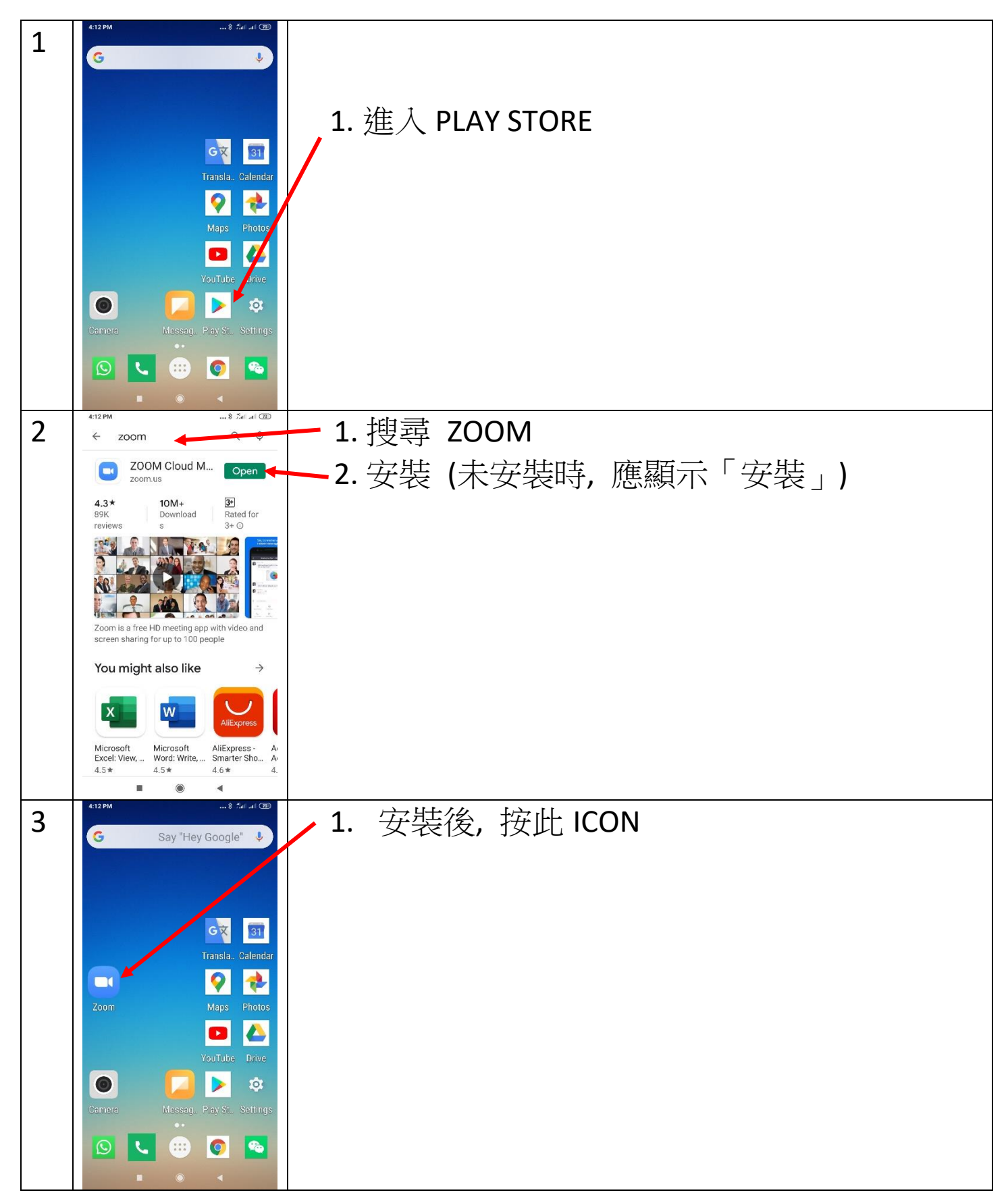

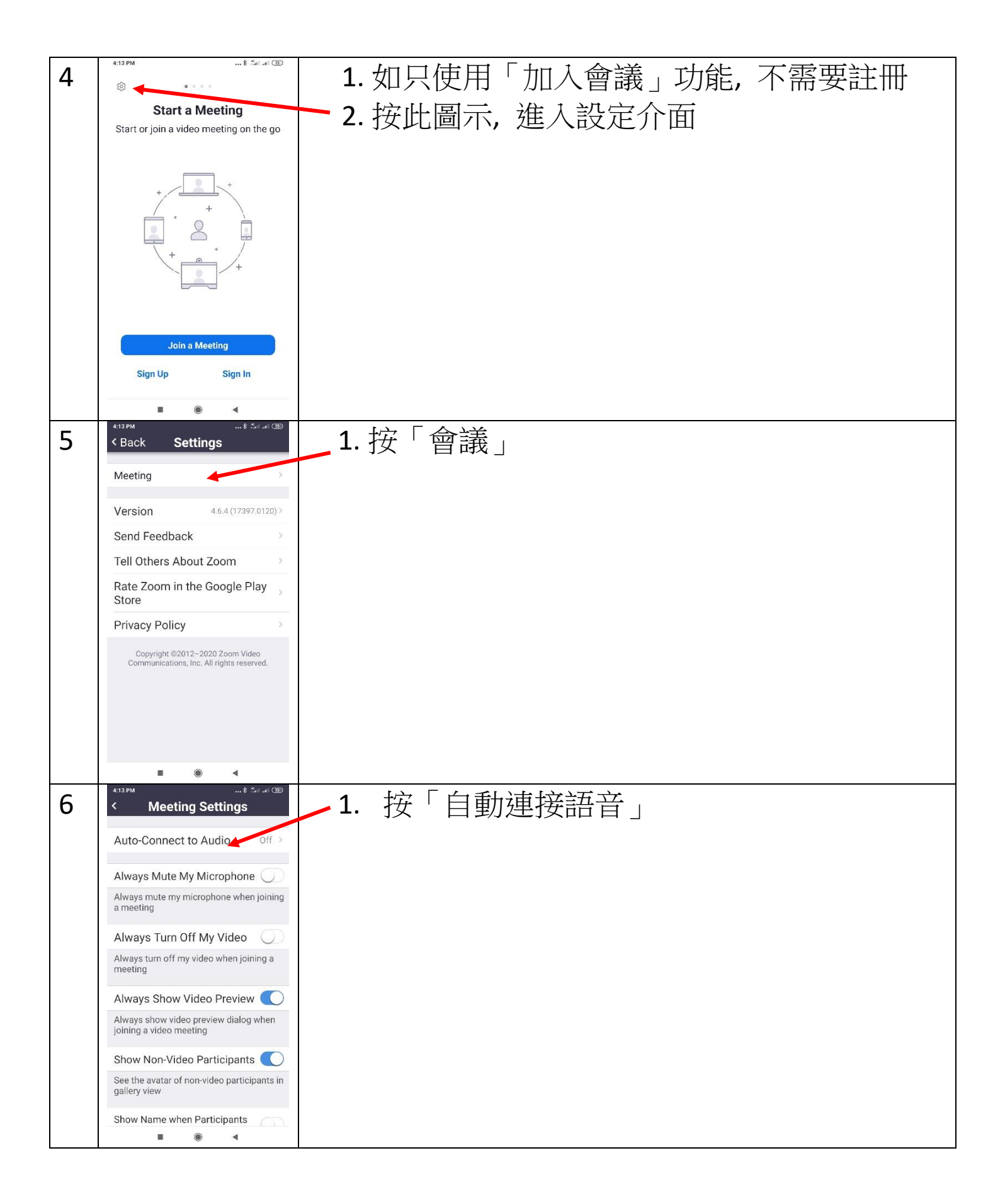

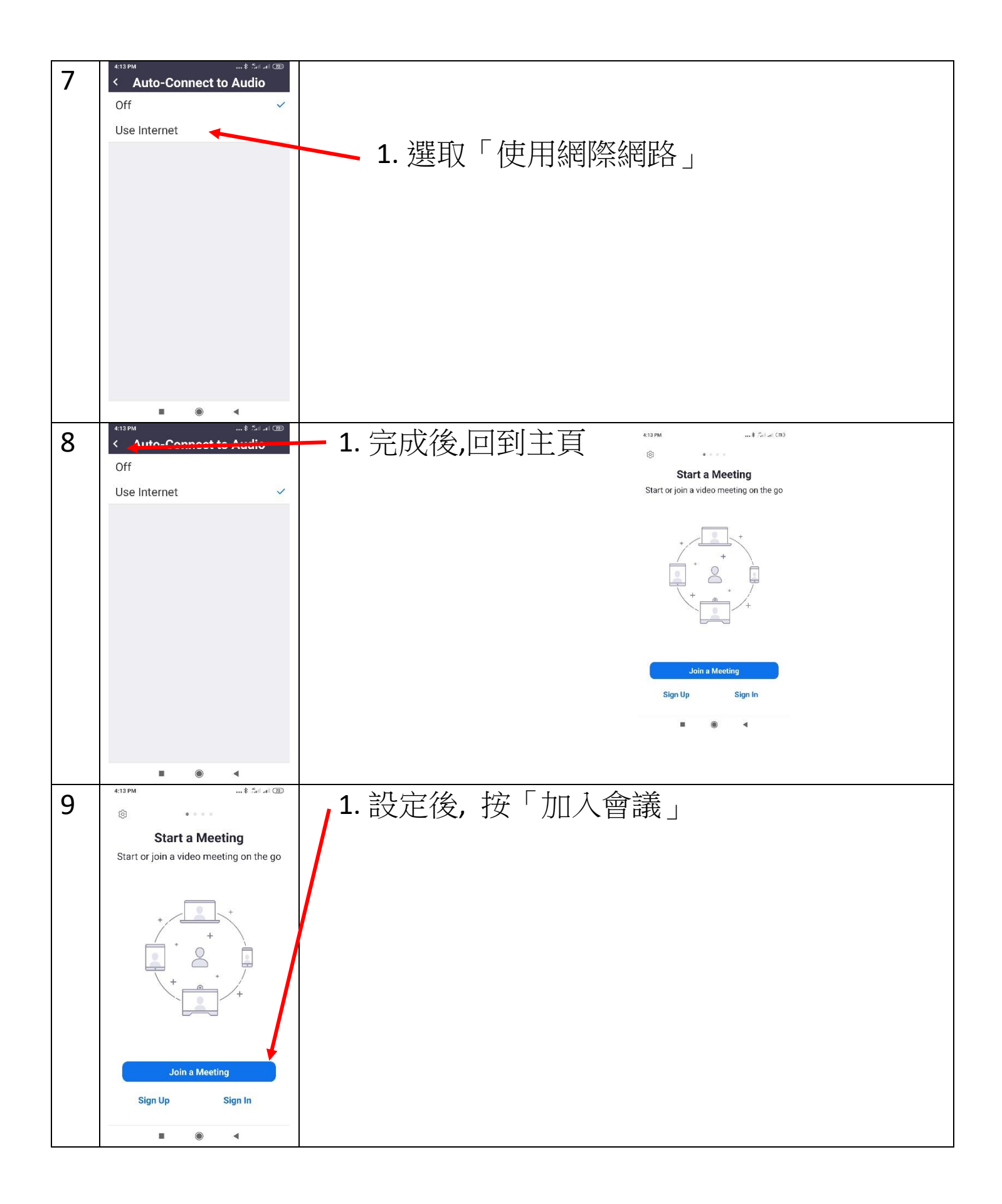

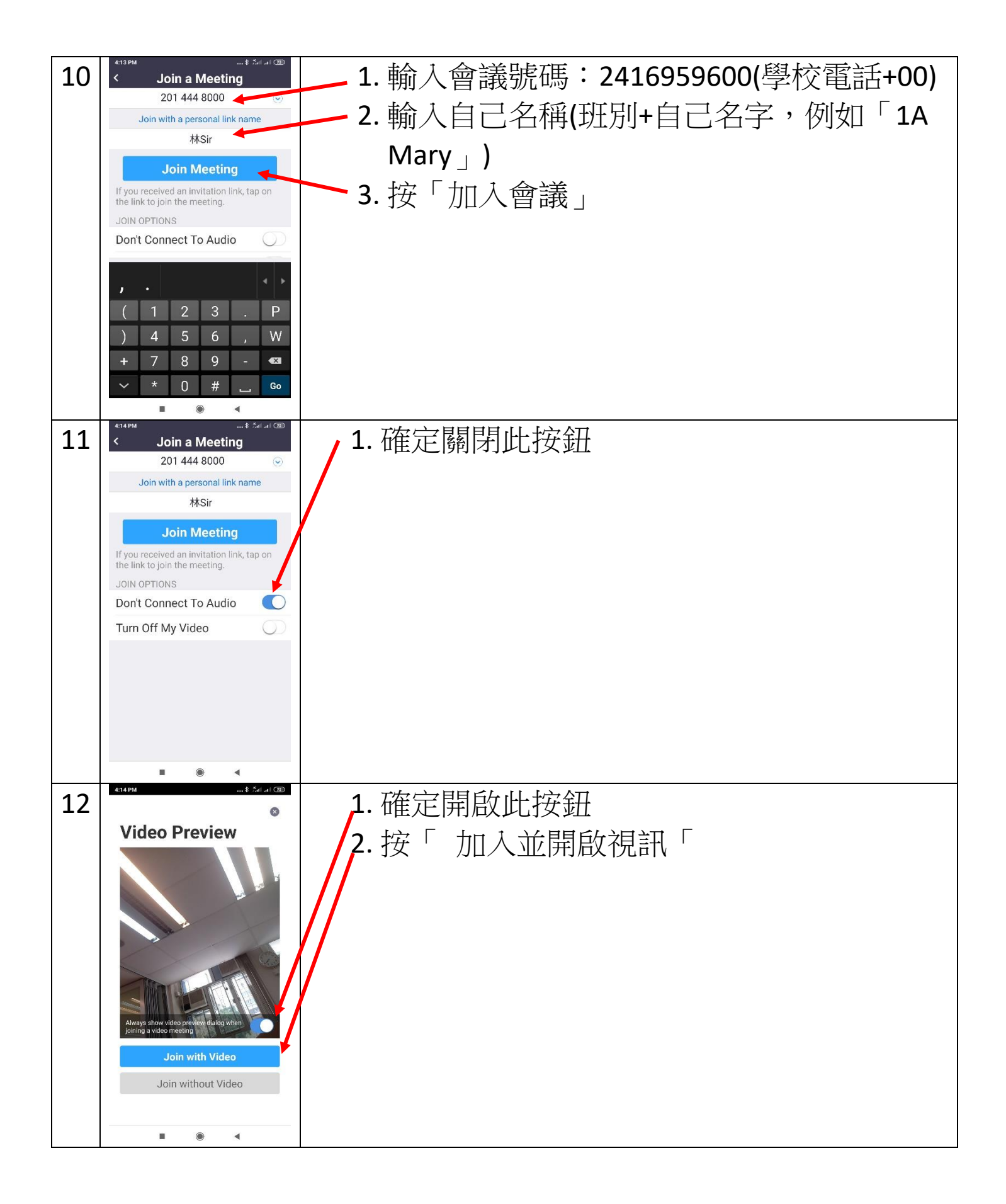

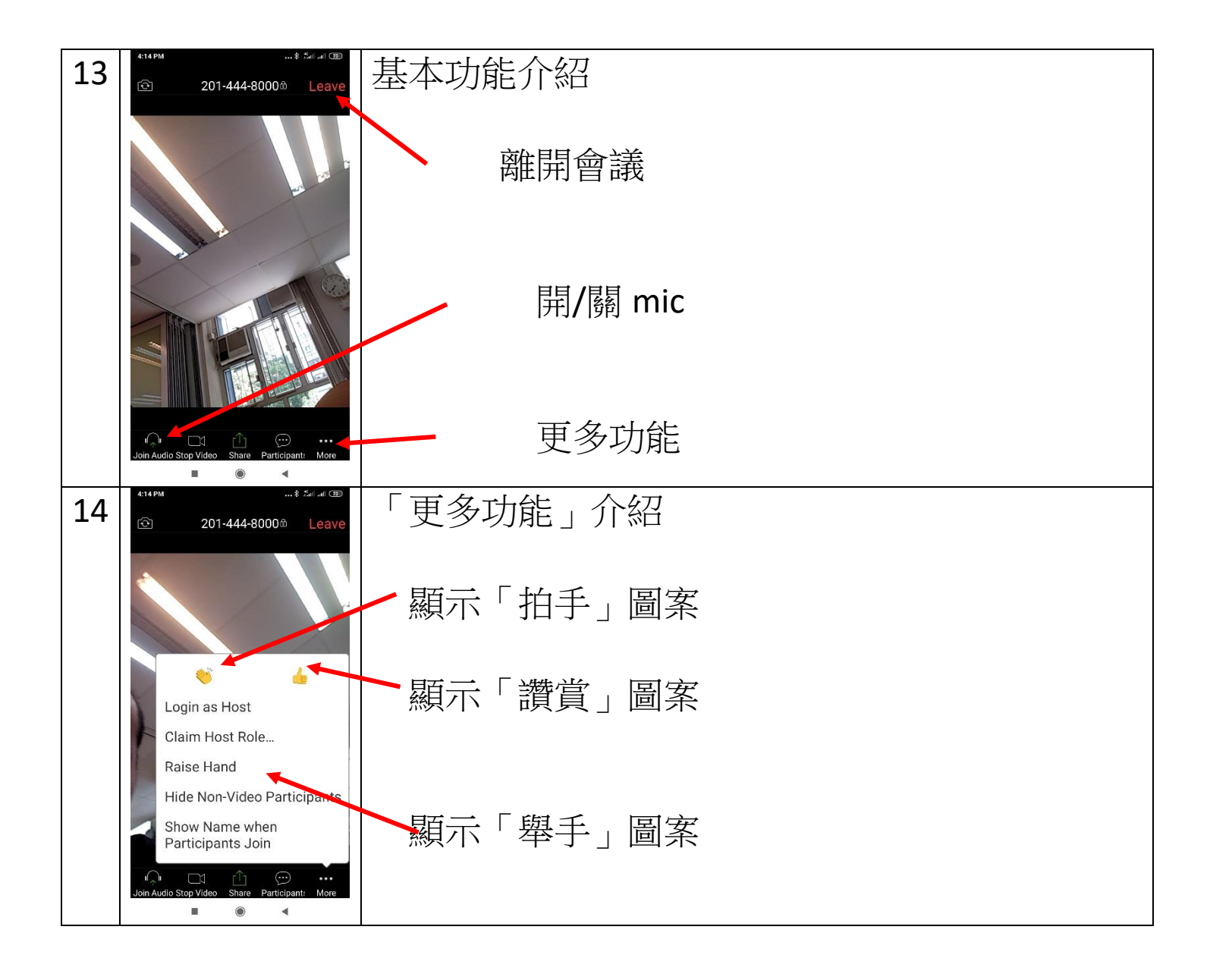

## WINDOWS: 安裝 ZOOM 及 ZOOM 基本使用方法(加入會議)

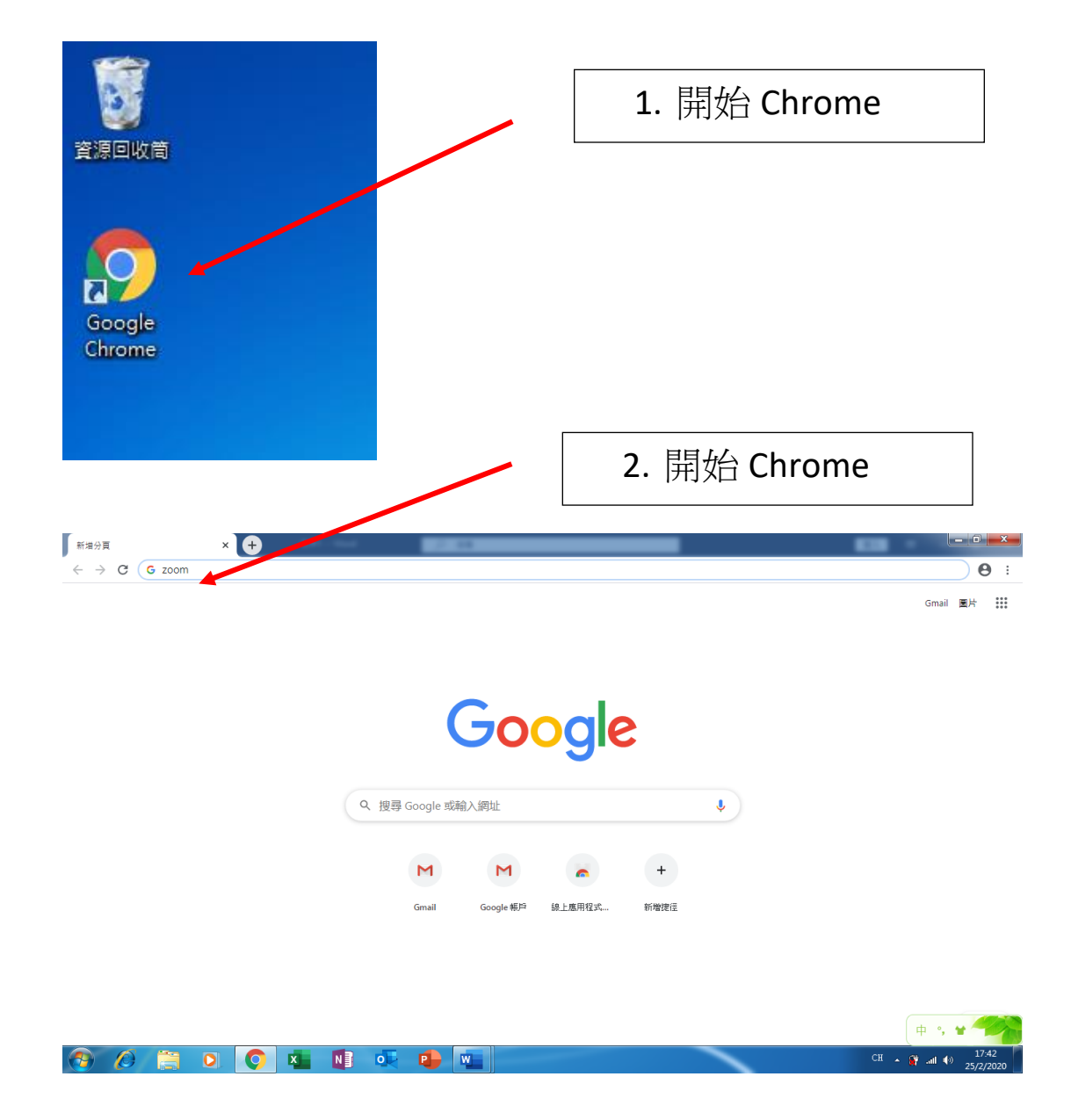

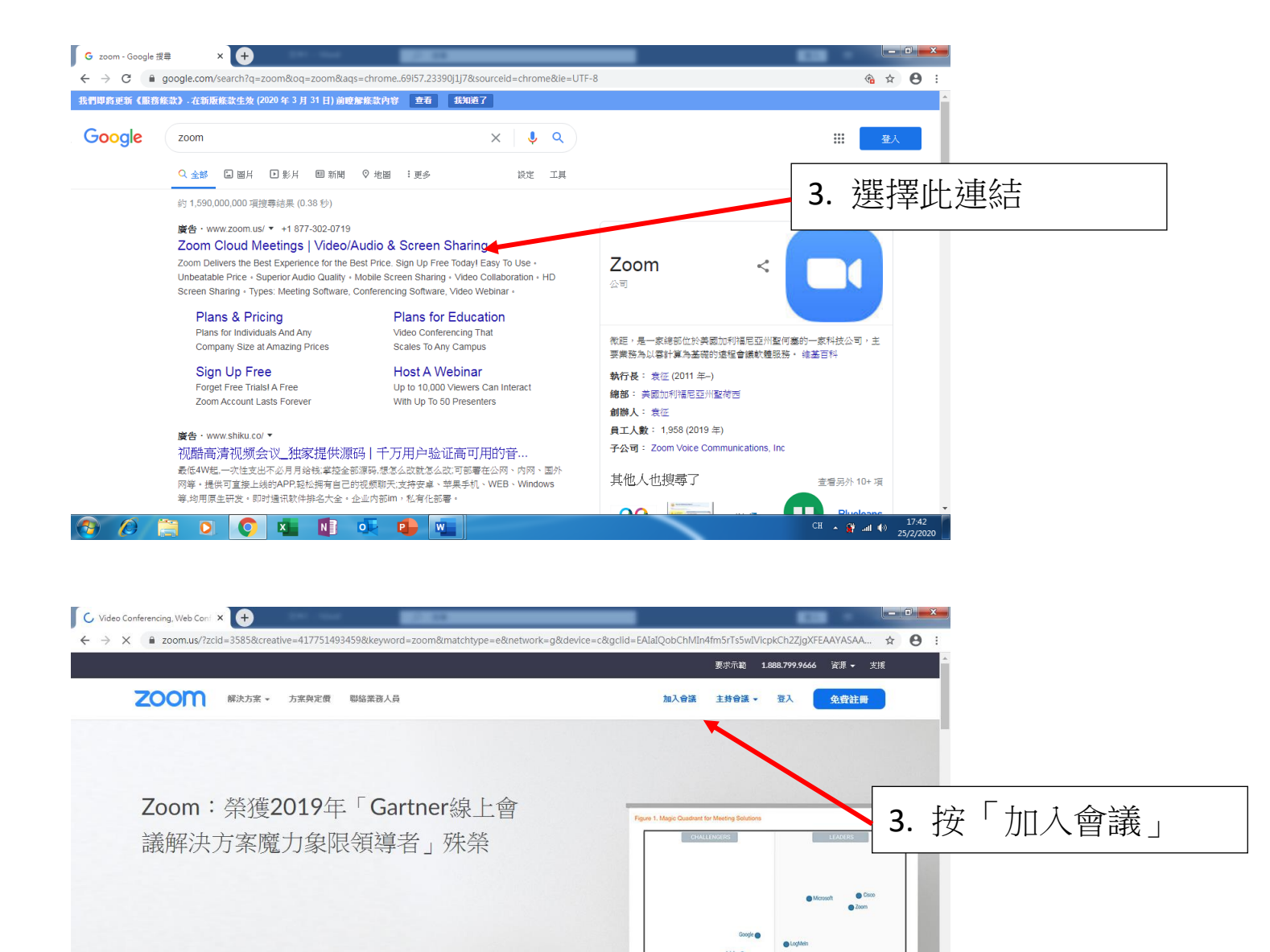

X

CH 🔺 🙀 all 🕪 17:42

請輸入您的工作電子郵件地址 請仔細閱續我們的隱私權原則

👩 🙆

(i)使用网站即表明您同意我们使用 cookie · 想了解更多

🚞 🖸 🚫 🐴 🚺 🔍 📬 🖷

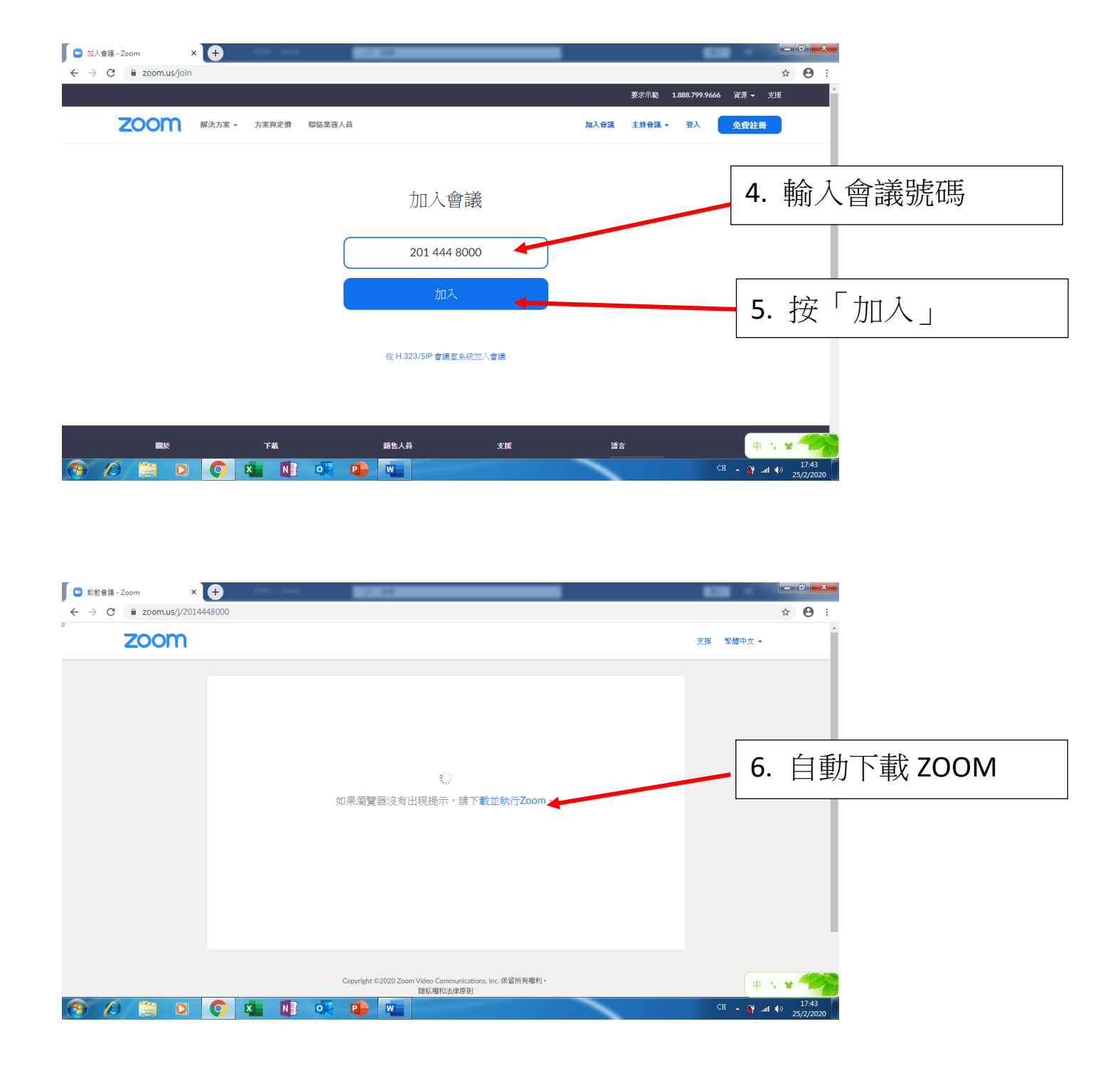

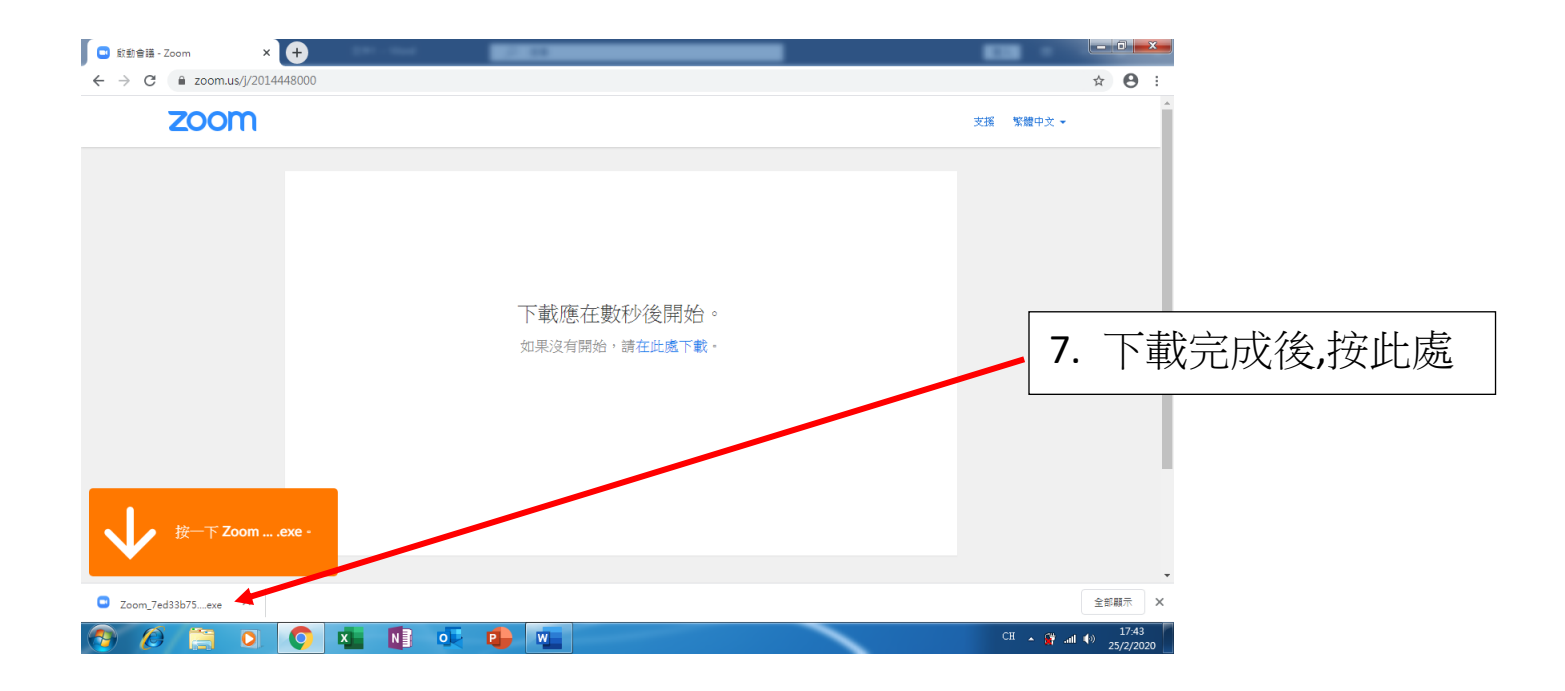

| 🖸 啟動會講 - Zoom 🛛 🗙 🕂          | 2.00                                                                                                    | <u> </u>                  |
|------------------------------|----------------------------------------------------------------------------------------------------|---------------------------|
| ← → C 🔒 zoom.us/j/2014448000 |                                                                                                    | * \varTheta :             |
| zoom                         |                                                                                                    | 支援 繁體中文 ▼                 |
|                              | 國款增素 - 安全性智音      是否要執行這個檔案?                                                                                                    | 8.按「執行」                   |
| 按一下 Zoomexe •                | 各第 Oowloads\Zoom_7ed33b75769a1f3d.exe    好子:  Colm Video Communications. Inc.    磁音  Rel RT    化:  C\Users\Lenny\Downloads\Zoom_7et/solv    磁音  Rel RT    化:  Non    Will Betters\Lenny\Downloads\Zoom_7et/solv    Minute  Non    Will Betters\Lenny\Downloads\Zoom_7et/solv    Minute  Non    Will Betters  TEXENTIAL Solutions    Will Betters  TEXENTIAL Solutions    Will Betters  Litters    Minute  Attractions    Minute  Attractions |                           |
|                              |                                                                                                    | -                         |
| 正在開設「Zoexe」 ^                |                                                                                                    | 全部顯示 X                    |
| 📀 🖉 🚞 🖸 💽 💺 🚺                | ) 🕵 😫 🖳                                                                                                    | CH ~ () 1743<br>25/2/2020 |

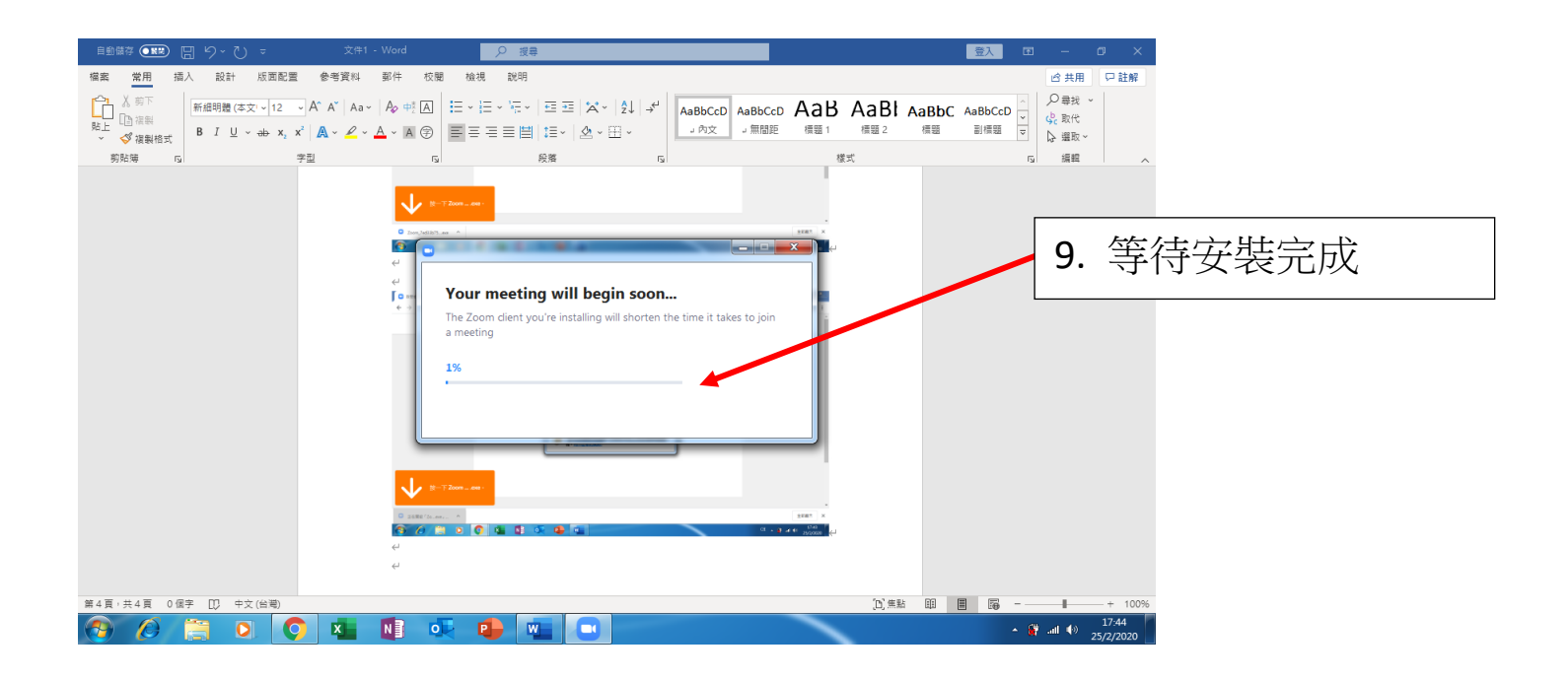

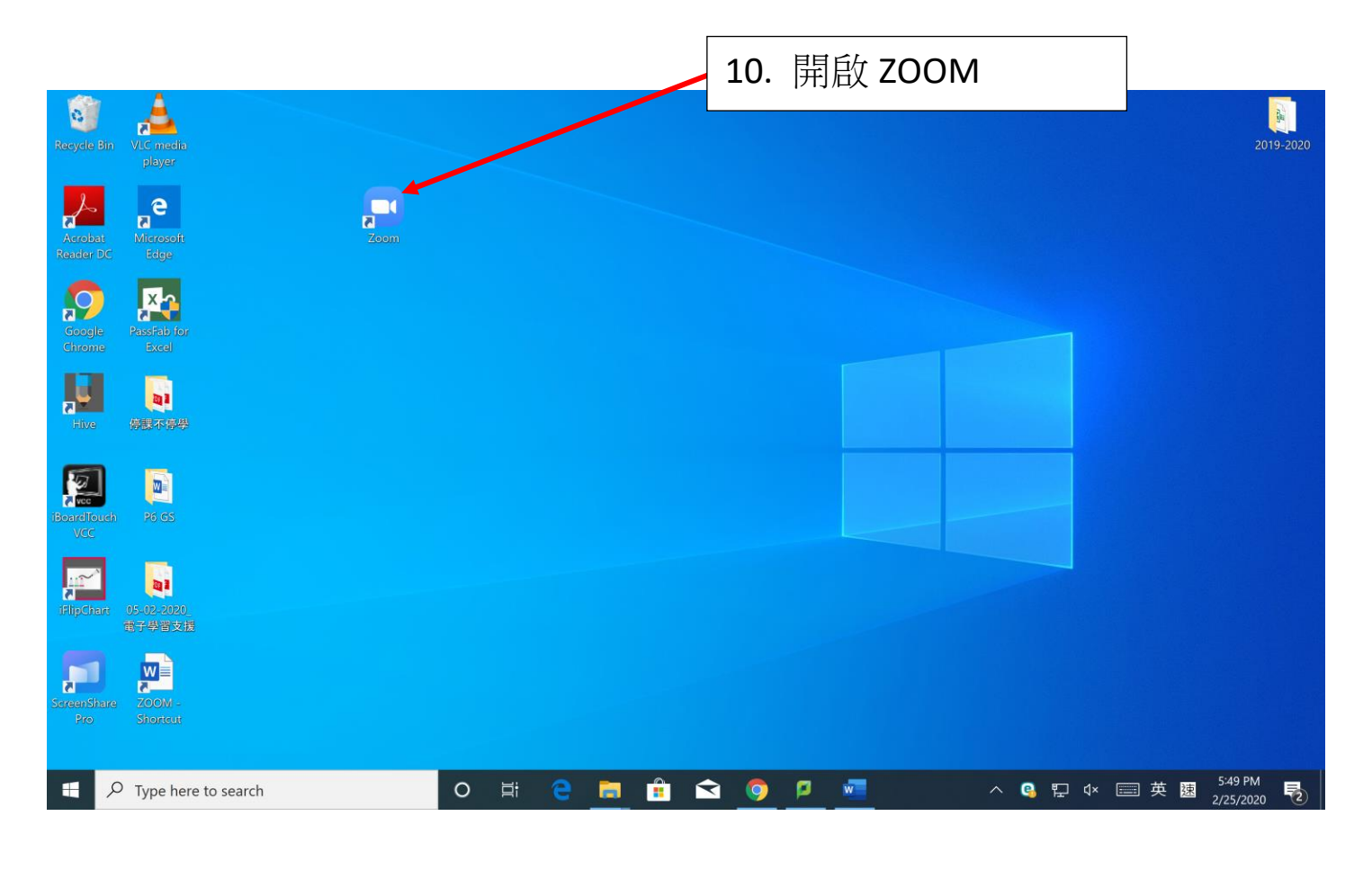

| Recycle Bin          | VLC media<br>player                                                                                                    |                    |                             | 11. | 按"加入   | 會議"      |     | 2019-2020            |
|----------------------|----------------------------------------------------------------------------------------------------|--------------------|-----------------------------|-----|--------|----------|-----|----------------------|
| Acrobat<br>Reader DC | Record Record Re | Sot Court Meetings |                             |     | - D X  |          |     |                      |
| Google<br>Chrome     | Rasfab for<br>Excel                                                                                                    |                    | zoom                        |     |        |          |     |                      |
| Hive                 |                                                                                                    | 英                  | Join a Meeting              |     |        |          |     |                      |
| BoardTouch<br>VCC    | 28 GS                                                                                                    | (                  | Sign In                     |     |        |          |     |                      |
| HipChart             | 105-02-2020<br>他子學習支援                                                                                                    |                    | Version: 4.6.4 (17409.0120) |     |        |          |     |                      |
| ScreenShare<br>Pro   | ZOOM -<br>Shozeut                                                                                                    |                    |                             |     |        |          |     |                      |
| <b>م</b>             | Type here to search                                                                                                    | o # e              | 🖻 🕯 🖸 🤇                     |     | viii 🖸 | ^ © ₽ ₵× | ■英速 | 5:50 PM<br>2/25/2020 |

12. 輸入會議號碼

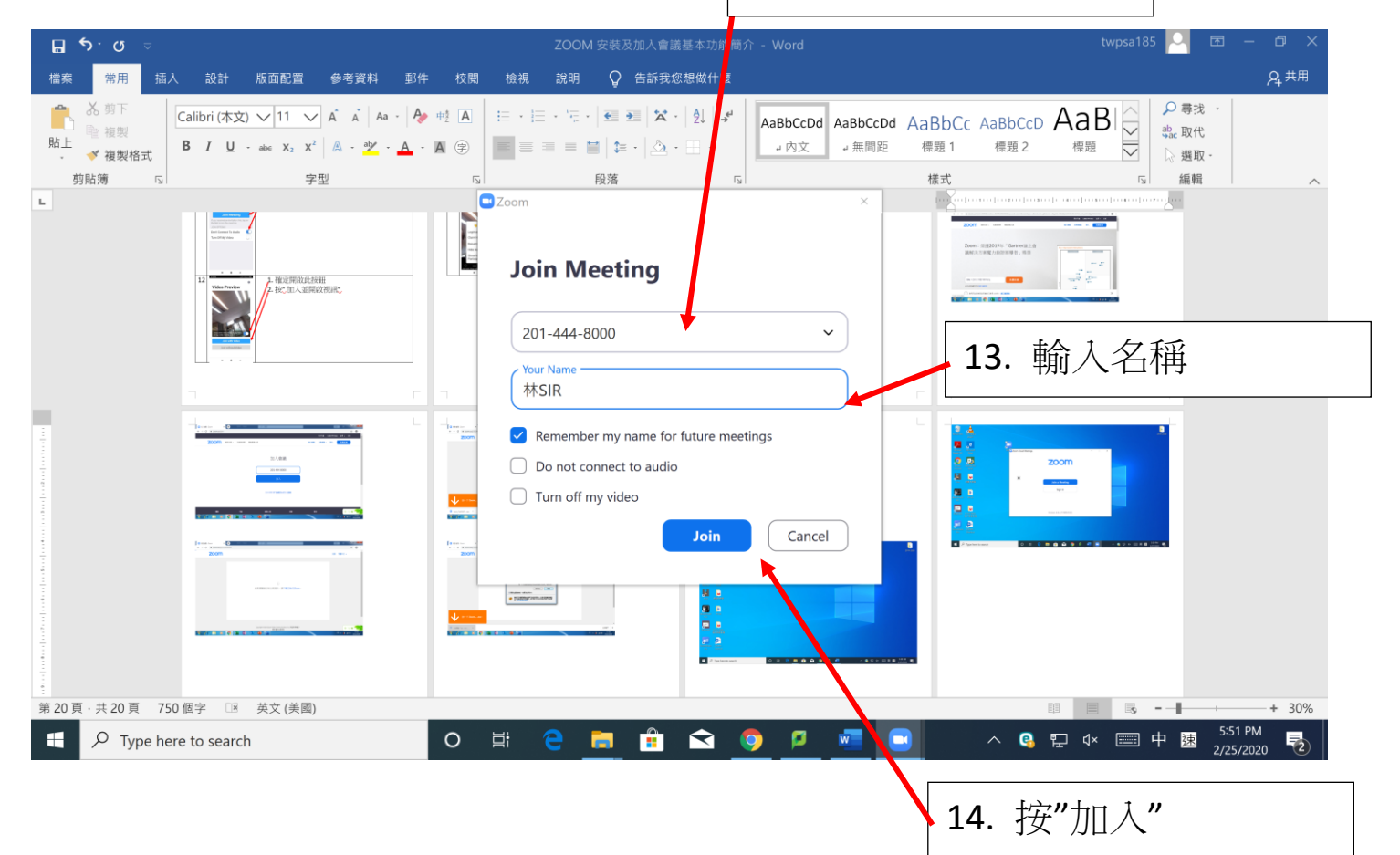

|                                  |                                                                                                    | 15. 確定                                                         | 開啟此按鈕                 |                                                    |
|----------------------------------|----------------------------------------------------------------------------------------------------|----------------------------------------------------------------|-----------------------|----------------------------------------------------|
| ⊟່ 5 <sup>.</sup> ຜ ⊽            | ZOOM 安裝及加入會議基本功能                                                                                                    |                                                                |                       |                                                    |
| 檔案 常用 插入 設計 版面配置 參考資料 郵件 校閱 檢視   | 說明 📿 告訴我您想做什麼                                                                                                    |                                                                |                       | 名 <sup>共用</sup>                                    |
|                                  | - '                                                                                                    |                                                                | ADD CcD AaB<br>題 2 標題 | ♀ 尋找 ·<br>\$222 取代<br>↓ 題取 -<br>53 編輯              |
|                                  | Contraction of the second second s |                                                                |                       |                                                    |
| Always show video previe         | ew dialog when joining a video meet                                                                                                    | (비원 도위 또 또 이<br>H O dynam o<br>dynam o<br>with Video Join with | nout Video            |                                                    |
| n r n                            |                                                                                                    |                                                                |                       |                                                    |
| -                                |                                                                                                    |                                                                |                       |                                                    |
| 第 21 頁 · 共 21 頁 750 個字 📧 英文 (美國) |                                                                                                    |                                                                |                       | + 30%                                              |
|                                  | 🧧 🧮 🖻 ≤ 🤇                                                                                                    | ) 🖻 🚾 🖸                                                        | ) 🔷 🖓 🖓 🗰             | 中速 <sup>5:51 PM</sup><br><sub>2/25/2020</sub> - 10 |
|                                  |                                                                                                    |                                                                |                       |                                                    |
|                                  |                                                                                                    | 16.                                                            | 按「加入並                 | 開啟視訊                                               |

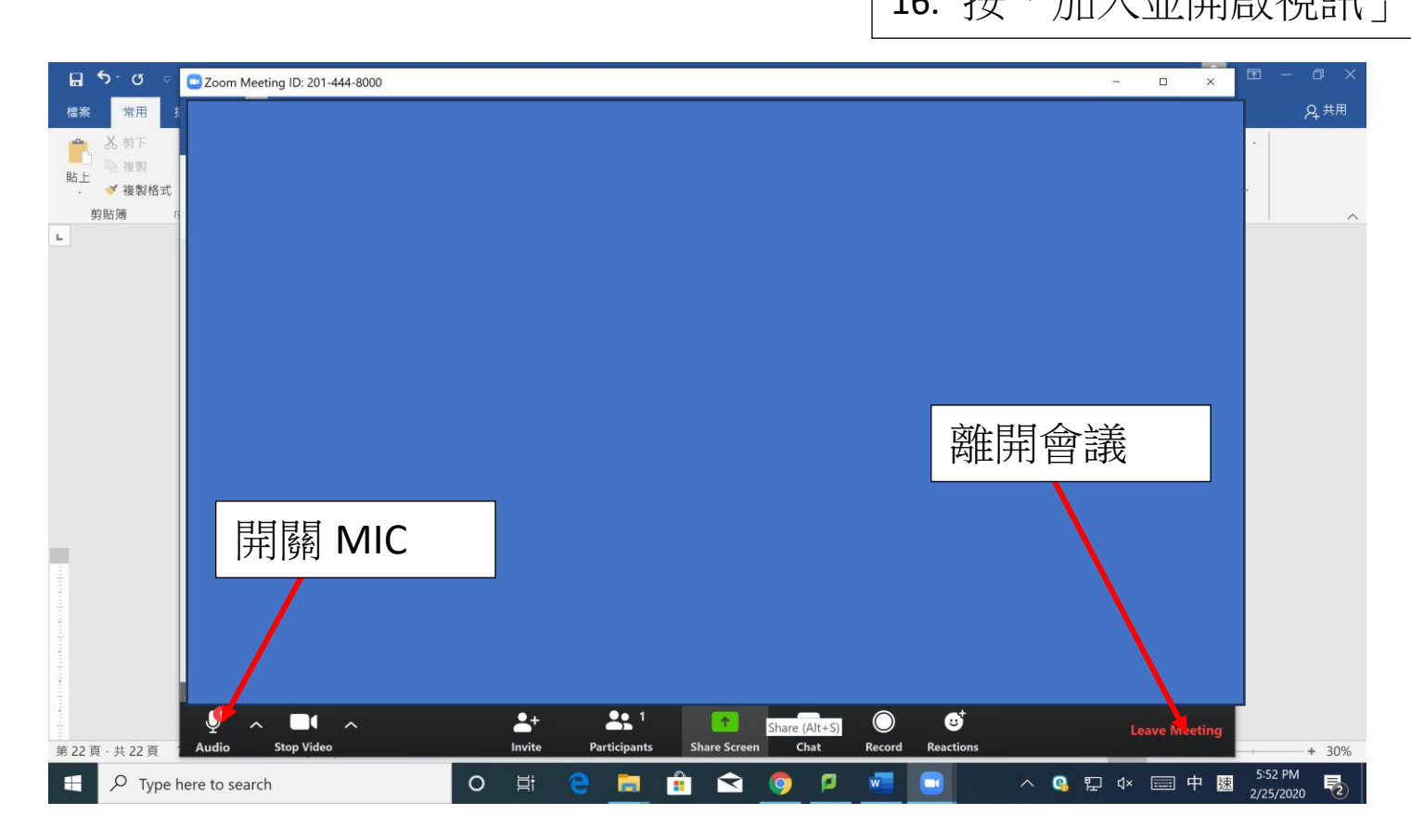